Программное обеспечение, выполняющее функции информационного справочника о территориальном распределении IP-адресов «Jet Geo IP»

Руководство пользователя

# Содержание

| 1 Введение                                                                    | 4  |
|-------------------------------------------------------------------------------|----|
| 1.1 Область применения                                                        | 4  |
| 1.2 Краткое описание возможностей                                             | 4  |
| 1.3 Уровень подготовки пользователя                                           | 4  |
| 1.4 Перечень эксплуатационной документации, с которой необходимо ознакомиться | 1  |
| пользователю                                                                  | 5  |
| 2 Назначение и условия применения                                             | 6  |
| 2.1 Виды деятельности, функции                                                | 6  |
| 2.2 Программные и аппаратные требования                                       | 6  |
| 3 Подготовка к работе                                                         | 7  |
| 3.1 Запуск графического интерфейса                                            | 7  |
| 3.2 Проверка работоспособности графического интерфейса                        | 7  |
| 4 Описание операций                                                           | 8  |
| 4.1 Общие операции                                                            | 8  |
| 4.1.1 Выбор действия                                                          | 8  |
| 4.1.2 Ввод IP-адреса                                                          | 9  |
| 4.1.3 Выбор даты                                                              | 9  |
| 4.1.4 Управление табличными списками                                          | 10 |
| 4.1.5 Очистка условий и результатов поиска                                    | 14 |
| 4.2 Поиск и просмотр информации об IP-адресе                                  | 15 |
| 4.2.1 Просмотр истории изменения местоположения IP-адреса                     | 19 |
| 4.2.2 Просмотр истории изменения владельца IP-адреса                          | 20 |
| 4.2.3 Просмотр истории ресурсов                                               | 21 |
| 4.2.4 Просмотр контролируемых организаций                                     | 22 |
| 4.2.5 Просмотр истории PROXY                                                  | 22 |
| 4.2.6 Просмотр истории TOR                                                    | 23 |
| 4.2.7 Получение выписки со сведениями об IP-адресе                            | 24 |
| 4.2.8 Просмотр истории загрузки файлов обновлений                             | 26 |
| 4.3 Получение регистрационных сведений и контактов IP-адреса                  | 27 |
| 4.4 Получение доменных имен IP-адреса                                         | 28 |
| 4.5 Получение репутационного показателя IP-адреса                             | 30 |
| 4.6 Просмотр и внесение комментариев к IP-адресу                              | 31 |
| 4.6.1 Просмотр комментариев                                                   | 31 |
| 4.6.2 Внесение комментария                                                    | 33 |
| 4.7 Массовый анализ IP-адресов                                                | 34 |
| 4.8 Поиск организации по доменному имени                                      | 36 |
| 4.9 Возврат в главную форму                                                   | 37 |

| 5 Аварийные ситуации           | 38 |
|--------------------------------|----|
| 6 Рекомендации по освоению     | 39 |
| 7 Перечень принятых сокращений | 40 |
| 8 Перечень терминов            | 41 |

# 1 Введение

#### 1.1 Область применения

Программное обеспечение «Jet Geo IP» (далее – GeoIP) предназначено для использования в качестве информационного справочника о территориальном распределении IP-адресов.

#### 1.2 Краткое описание возможностей

GeoIP реализует следующие функции:

- формирование справочника о территориальном распределении IP-адресов сети Интернет и об их владельцах на основе данных интернет-источников (далее – GeoIP-данные);
- обогащение данных справочника признаками принадлежности IP-адресов к Tor и Proxy сетевым узлам на основе данных интернет-источников (далее – Tor/Proxyданные);
- обогащение данных справочника признаками принадлежности IP-адресов и доменных имен контролируемым ресурсам (далее – контролируемые ресурсы);
- получение выписки по IP-адресу;
- ведение истории изменения:
- географического местоположения IP-адресов,
- владельцев IP-адресов;
- принадлежности IP-адресов и доменных имен к контролируемым ресурсам;
- принадлежности IP-адресов к Tor и Proxy узлам;
- предоставление данных справочника;
- формирование отчетности по хранящимся в GeoIP объектам и их характеристикам, отображение данных в графическом пользовательском интерфейсе;
- получение регистрационных сведений и abuse-контактов IP-адреса;
- получение сведений о доменных именах IP-адреса;
- получение репутационного показателя IP-адреса;
- получение и внесения комментариев к IP-адресу;
- массовый анализ ІР-адресов;
- поиск организации по доменному имени.

#### 1.3 Уровень подготовки пользователя

Для работы с GeoIP пользователь должен обладать навыками работы:

- с компьютером:
- включение/выключение компьютера;
- вход/выход в операционную среду;
- запуск программ;
- с интернет-обозревателем (браузером).

# 1.4 Перечень эксплуатационной документации, с которой необходимо ознакомиться пользователю

Для работы с графическим интерфейсом GeoIP пользователь должен ознакомиться с настоящим документом.

# 2 Назначение и условия применения

# 2.1 Виды деятельности, функции

GeoIP автоматизирует деятельность пользователей, связанную со следующими функциями:

- обновление справочника о географическом местоположении IP-адресов на основе данных интернет-источников;
- обогащение справочника о географическом местоположении IP-адресов дополнительными сведениями, включая:
  - признаки принадлежности IP-адресов Tor/Proxy-узлам на основе данных интернет-источников;
  - признаки принадлежности IP-адресов и доменных имен контролируемым ресурсам субъектов – на основе данных стороннего ПО;
  - получение выписки по IP-адресу;
  - предоставление данных о географическом местоположении IP-адресов;
  - предоставление в графическом пользовательском интерфейсе отчетности на основе данных справочника о географическом местоположении IP-адресов, включая историю изменений;
  - хранение истории о территориальном распределении IP-адресов сети Интернет и владеющих ими субъектах, а также о принадлежности IP-адресов контролируемым субъектам и удаление устаревшей информации по истечению срока хранения;
- получение регистрационных сведений и abuse-контактов IP-адреса;
- получение сведений о доменных именах IP-адреса;
- получение репутационного показателя IP-адреса;
- просмотр и внесение комментариев к IP-адресу;
- массовый анализ ІР-адресов;
- поиск организации по доменному имени.

## 2.2 Программные и аппаратные требования

Графический интерфейс GeoIP корректно работает и отображается в браузере Chrome.

# 3 Подготовка к работе

# 3.1 Запуск графического интерфейса

Чтобы начать работу с GeoIP, введите в адресную строку браузера адрес графического интерфейса и подтвердите переход.

# 3.2 Проверка работоспособности графического интерфейса

Графический интерфейс GeoIP считается работоспособным, если после запуска отобразилась главная форма – **Поиск IP-адреса** (Рисунок 1).

| 🝰 Сеон? 🔸 Понск (Р. авроса |            |        |           |          | Пибарити дойствие н <del>и</del>                   |
|----------------------------|------------|--------|-----------|----------|----------------------------------------------------|
|                            |            |        |           |          |                                                    |
| 1Р-адрес                   | На дату:   |        |           |          |                                                    |
| -                          | 26.07.2022 | Q Test | B Bernard | Olicius. | 3 Clinication, eccupies surplying dealered minimum |
| 1                          |            |        |           |          |                                                    |
|                            |            |        |           |          |                                                    |
|                            |            |        |           |          |                                                    |

Рисунок 1 – Форма «Поиск IP-адреса»

# 4 Описание операций

# 4.1 Общие операции

# 4.1.1 Выбор действия

Чтобы открыть какую-либо форму интерфейса GeoIP, необходимо выбрать действие. Для этого:

1) Нажмите кнопку **Выберите действие** на верхней полосе любой формы (Рисунок 2).

Отобразится меню выбора действий (Рисунок 2). Открытая в интерфейсе форма отмечена иконкой ✔.

Если ранее в этой сессии пользователь запрашивал данные а формах каких-либо действий и не очищал их условия и результаты (см. раздел 4.1.5), в меню выбора действий справа от названия действия отображается информация о последнем выполненном запросе.

Для следующих действий отображается IP-адрес, по которому выполнялся поиск:

- Поиск IP-адреса;
- Получение регистрационных сведений и контактов IP-адреса;
- Получение доменных имен IP-адреса;
- Получение репутационного показателя IP-адреса;
- Просмотр и внесение комментариев к IP-адресам.

Для действия Выполнение массового анализа IP-адресов отображается имя загруженного файла со списком IP-адресов.

Для действия Поиск организации по доменному имени отображается доменное имя.

| 🔮 GeolP   | > Поиск IP-адреса                                        | Выберите действие 🔻 |
|-----------|----------------------------------------------------------|---------------------|
|           | ✔ Поиск IP-адреса                                        |                     |
| 10        | Получение регистрационных сведений и контактов IP-адреса | 1.0.182.1           |
| ІР-адрес: | Получение доменных имен IP-адреса                        | 1.0.182.1           |
|           | Получение репутационного показателя ІР-адреса            | 1.0.182.1           |
|           | Просмотр и внесение комментариев к IP-адресам            | 2001:200::1         |
|           | Выполнение массового анализа IP-адресов                  |                     |
|           | Поиск контролируемой организации по доменному имени      | vintem.ru           |

Рисунок 2 – Выбор действия. Пример

2) Выберите пункт меню.

Откроется соответствующая пункту меню форма.

# 4.1.2 Ввод ІР-адреса

IP адрес требуется ввести в следующих формах действий:

- Поиск IP-адреса;
- Получение регистрационных сведений и контактов IP-адреса;
- Получение доменных имен IP-адреса;
- Получение репутационного показателя IP-адреса;
- Просмотр и внесение комментариев к IP-адресам.

Чтобы ввести ІР-адрес:

- 1) Установите курсор в поле **IP-адрес**.
- Если в формах других действий пользователь запрашивал информацию по требуемому IP-адресу, нажмите кнопку, выберите значение в раскрывшемся списке (Рисунок 3).

| ІР-адрес:    |   |
|--------------|---|
|              | - |
| 5.255.255.70 |   |

Рисунок 3 – Раскрывающийся список

- 3) Чтобы указать IP-адрес вручную, введите значение в одном из двух форматов:
- IPv4: xxx.xxx.xxx.xxx, где xxx число от 0 до 255;

Пример: 192.168.0.1.

 IPv6: x:x:x:x:x:x:x:x, где х – число шестнадцатеричной системы счислений (цифры 0-9 и буквы латинского алфавита А-F).

Пример: fa23:12da:34cb:1234:cd09:ac87:4321:af56.

Если поле заполнено неверно, то отобразится сообщение об ошибке (Рисунок 4).

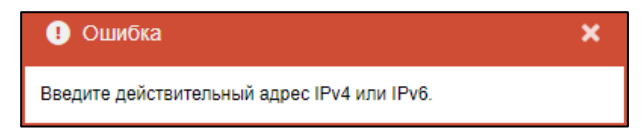

Рисунок 4 – Сообщение о неверно заполненном поле «IP-адрес»

## 4.1.3 Выбор даты

Выбрать дату можно двумя способами.

#### Первый способ

Введите в поле значение в формате ДД.ММ.ГГГГ, где ДД – день, ММ – месяц, ГГГГ – год.

#### Второй способ

Выберите дату в календаре. Для этого:

1) Нажмите 🗰 в правой части поля На дату.

Отобразится календарь (Рисунок 5), в котором отмечена сегодняшняя дата или дата, выбранная ранее.

- 2) Для выбора даты в этом месяце нажмите на день в календаре.
- 3) Чтобы перейти к любому месяцу и году:
- нажмите кнопку 🞽 в верхней части календаря;
- в раскрывшемся списке (Рисунок 6) выберите месяц и год;
- нажмите **ОК**.
- 4) Для перехода к предыдущему или последующему месяцу используйте кнопки <sup>«</sup> и <sup>»</sup>.

5) Для выбора даты, соответствующей сегодняшнему дню, нажмите кнопку

| На дату | :    |      |             |    |    |    |  |  |
|---------|------|------|-------------|----|----|----|--|--|
| 20.04.  | 2020 |      | Поиск       |    |    |    |  |  |
| ~<      |      | Апре | Апрель 2020 |    |    |    |  |  |
| В       | п    | в    | С           | ч  | п  | С  |  |  |
| 29      |      | 31   | 1           | 2  | 3  | 4  |  |  |
| 5       | 6    | 7    | 8           | 9  | 10 | 11 |  |  |
| 12      | 13   | 14   | 15          | 16 | 17 | 18 |  |  |
| 19      | 20   | 21   | 22          | 23 | 24 | 25 |  |  |
| 26      | 27   | 28   | 29          |    | 1  | 2  |  |  |
| 3       | 4    | 5    | 6           | 7  | 8  | 9  |  |  |
|         |      |      | Сегодня     |    |    |    |  |  |

| Рисунок 5 –Календарь в поле |
|-----------------------------|
| «На дату»                   |

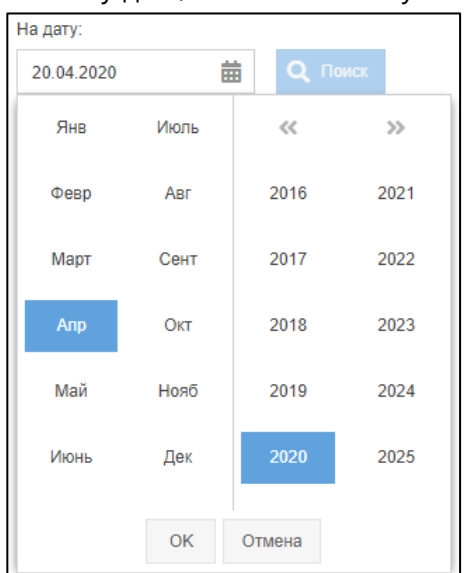

Сегодня

Рисунок 6 – Календарь в поле «На дату». Список месяцев и годов

# 4.1.4 Управление табличными списками

## 4.1.4.1 Настройка отображения столбцов

Можно включать столбцы в таблицу и исключать их. Чтобы настроить состав отображаемых столбцов:

1) Наведите курсор на заголовок столбца.

В правой части заголовка отобразится кнопка 💌 (Рисунок 7).

| Доменные имена |   |            |   |                             |
|----------------|---|------------|---|-----------------------------|
| Доменное имя   | • | Тип записи | 1 |                             |
| yandex.co.il.  |   | Столбцы    | ► | 🗹 Доменное имя              |
| yandex.lv.     |   | Фильтр     | • | ип записи                   |
| yandex.lt.     | _ | Α          |   | Дата первого появления      |
| yandex.kg.     |   | Α          |   | 🗸 Дата последнего появления |
| yandex.ru.     |   | Α          |   |                             |
| yandex.tj.     |   | А          |   |                             |

Рисунок 7 – Настройка отображения столбцов

2) Нажмите кнопку и в раскрывшемся меню наведите курсор на пункт Столбцы.

Раскроется список с названиями столбцов. Рядом с теми, которые уже отображаются в таблице, установлены флажки.

- 3) Для столбцов, которые следует отобразить, установите флажки, а для тех, которые нужно скрыть, снимите.
- 4) Для завершения настройки щелкните левой кнопкой мыши по любой области окна.

#### 4.1.4.2 Фильтрация данных в столбцах

Чтобы отфильтровать значения в табличном списке:

1) Наведите курсор на заголовок столбца таблицы.

В правой части заголовка отобразится кнопка 💌 (Рисунок 8).

| Доменные имена |                          |
|----------------|--------------------------|
| Доменное имя   | - Тип записи             |
| yandex.co.il.  | 🛄 Столбцы 🕨              |
| yandex.lv.     | Фильтр Р Q Введите текст |
| yandex.lt.     | A                        |
| libertext.ru.  | Α                        |

Рисунок 8 – Настройка фильтрации значений таблицы

Нажмите кнопку и в раскрывшемся меню наведите курсор на пункт Фильтр.

Этот пункт отображается, если для выбранного столбца доступна фильтрация значений.

2) Отобразится список полей с доступными параметрами фильтрации. Состав списка зависит от типа данных выбранного столбца (Таблица 1).

| Поле               | Тип данных | Описание фильтра и его применения                                                                                                    |
|--------------------|------------|----------------------------------------------------------------------------------------------------|
| Q Bodgine triet.   | Текстовый  | Полнотекстовый поиск значения в столбце. При этом<br>регистр не учитывается.<br>Введите значение для поиска                                                                                                    |
| Nocne +            | Дата       | <ul> <li>Фильтр по дате:</li> <li>До – записи с датой, которая меньше значения<br/>в поле фильтра;</li> <li>После – записи с датой, которая больше значения<br/>в поле фильтра;</li> <li>На – записи с конкретной датой. Указать можно<br/>одно значение.</li> <li>Поля До и После могут использоваться совместно,<br/>для поиска диапазона дат</li> </ul> |
| Фильтр Вкл<br>Выкл | Логический | Выбор логического значения: <b>Вкл</b> или <b>Выкл</b>                                                                                                    |

Таблица 1 – Описание полей фильтрации для различных типов данных

3) Укажите параметры фильтрации.

4) Для завершения настройки щелкните левой кнопкой мыши по любой области окна.

Заголовок столбца, для которого установлен фильтр, выделится полужирным подчеркнутым курсивом (Рисунок 9) При нажатии на кнопку 💌 в заголовке такого столбца слева от пункта меню **Фильтр** отобразится установленный флажок (Рисунок 10).

| Доменные имена      |            |                               |
|---------------------|------------|-------------------------------|
| <u>Доменное имя</u> | Тип записи | <u>Дата первого появления</u> |
| libertext.ru.       | A          | 08.02.2019                    |
| yandex.ru.          | A          | 25.01.2019                    |

| Рисунок 9 – Отображение | столбцов «Доменное имя» и «Дата первого | появления», |
|-------------------------|-----------------------------------------|-------------|
|                         | на которых применен фильтр              |             |

| <u>Доменное имя</u> | • | Тип записи |
|---------------------|---|------------|
| libertext.ru.       | Ш | Столбцы 🕨  |
| yandex.ru.          | ~ | Фильтр 🕨   |

Рисунок 10 – Установленный флажок в пункте меню «Фильтр»

Отфильтровать значения табличного списка можно для нескольких столбцов одновременно. Для этого повторите пункты 1)–4) для других столбцов.

5) Для отмены фильтрации снимите флажок слева от пункта меню **Фильтр** (Рисунок 10).

#### 4.1.4.3 Изменение порядка отображения столбцов

Чтобы изменить порядок отображения столбцов таблицы:

- 1) Нажмите левую кнопку мыши на заголовке столбца и, не отпуская ее, перетащите столбец в другое место.
- 2) Отпустите левую кнопку мыши.

При этом:

 а) Если столбец в это место переместить нельзя, во всплывающей подсказке около курсора отобразится иконка (2) (Рисунок 11).

| Тип записи | Ν  | -   | Доменное имя |
|------------|----|-----|--------------|
| A          | 43 | Дог | иенное имя   |
| А          | •  |     | yandex.lv.   |

Рисунок 11 – Неправильное место для перемещения столбца

б) Если столбец переместить можно, в подсказке отобразится иконка <sup>∞</sup>, а место, куда переместится столбец, подсветится двумя стрелками (Рисунок 12).

| Тип записи | Доменное имя  | + | Дата первого появления |
|------------|---------------|---|------------------------|
| А          | yandex.co.il. | 1 | 📀 Тип записи           |
| A          | yandex.lv.    |   | 25.01.2019             |

Рисунок 12 – Правильное место для перемещения столбца

# 4.1.4.4 Изменение ширины столбцов

Чтобы настроить ширину столбца, мышью перетащите границу между столбцами в шапке таблицы.

Чтобы автоматически подобрать ширину столбца по содержимому ячеек:

- 1) Подведите указатель мыши, например, к правой границе столбца в шапке таблицы.
- 2) Когда курсор примет вид двухсторонней стрелки (Рисунок 13), дважды щелкните по границе столбца.

Ширина столбца, расположенного слева, будет подобрана автоматически.

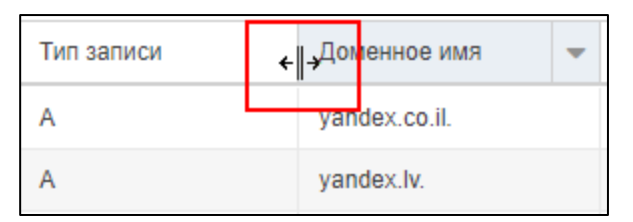

Рисунок 13 – Курсор в виде двухсторонней стрелки

# 4.1.4.5 Работа с многостраничными таблицами

В отдельных формах интерфейса используются табличные списки.

Если информация расположена на нескольких страницах табличного списка, для перехода на страницу воспользуйтесь элементами управления на панели в нижней части страницы – они описаны в таблице 2.

| Элемент<br>управления | Тип и название                    | Описание элемента и его применения                                                                                                    |
|-----------------------|-----------------------------------|----------------------------------------------------------------------------------------------------|
| «                     | Кнопка <b>Первая страница</b>     | Переход к первой странице таблицы                                                                                                    |
| <                     | Кнопка <b>Предыдущая страница</b> | Переход к предыдущей странице таблицы                                                                                                    |
| Страница 🔋 из 7       | Поле                              | <ul> <li>Переход к странице, номер которой указан<br/>в поле.</li> <li>Чтобы перейти к странице таблицы:</li> <li>1) Укажите в поле номер страницы (справа<br/>от поля ввода указано общее количество<br/>страниц).</li> <li>2) Нажмите клавишу Enter</li> </ul> |
| >                     | Кнопка <b>Следующая страница</b>  | Переход к следующей странице таблицы                                                                                                    |
| >                     | Кнопка <b>Последняя страница</b>  | Переход к последней странице таблицы                                                                                                    |

Таблица 2 – Элементы управления страницами табличного списка

# 4.1.5 Очистка условий и результатов поиска

Во всех формах интерфейса предусмотрена функция очистки условий и результатов поиска.

Чтобы воспользоваться этой функцией, нажмите кнопку **Очистить** в верхней части формы (Рисунок 14**)**.

После этого:

- поля ввода очистятся;
- при наличии полей для ввода даты в них отобразится дата, соответствующая сегодняшнему дню;
- найденная ранее информация перестанет отображаться.

| ІР-адрес:      |               |                                        |                           |
|----------------|---------------|----------------------------------------|---------------------------|
| 5.255.255.70   |               | - Q Получить доменные имена 🗰 Очистить |                           |
| Доменные имена |               |                                        |                           |
| Тип записи     | Доменное имя  | Дата первого появления                 | Дата последнего появления |
| A              | yandex.co.il. | 25.01.2019                             | 09.06.2022                |

Рисунок 14 – Кнопка «Очистить». Пример

# 4.2 Поиск и просмотр информации об IP-адресе

Чтобы найти информацию об IP-адресе:

1) Выберите действие Поиск IP-адреса (см. раздел 4.1.1).

Откроется одноименная форма (Рисунок 15), в которой расположены:

- поле **IP-адрес**;
- поле На дату;
- кнопка Поиск становится доступна после заполнения поля IP-адрес;
- кнопка Выписка становится доступна после получения результатов поиска (подробное описание получения выписки приведено в разделе 4.2.7);
- кнопка Очистить становится доступна после заполнения поля IP-адрес (см. раздел 4.1.5);
- кнопка Показать историю загрузки файлов обновлений (см. раздел 4.2.8).

| 🍰 Geole 🖒 Понск IP адреса |                        |         |                 | Поблит анстик 💌                                   |
|---------------------------|------------------------|---------|-----------------|---------------------------------------------------|
| IP-адрес<br>              | Надату<br>04.08.3022 前 | Q, fier | <u>а</u> Онсаль | D flacaint, schupset zwys as gailten (flattenses) |

Рисунок 15 – Форма «Поиск IP-адреса»

- 2) Заполните поле **IP-адрес** (см. раздел 4.1.2).
- 3) Заполните поле На дату (см. раздел 4.1.3).
- 4) Нажмите кнопку Поиск.

После этого:

a) Если сведения об IP-адресе не найдены, отобразится сообщение «Местоположение для IP-адреса не найдено» (Рисунок 16).

| -адрес | Надату         |   |        |          |           |                                                   |
|--------|----------------|---|--------|----------|-----------|---------------------------------------------------|
| 11.13  | <br>26.08.2022 | 首 | Q Taxa | B Dentes | i Osacom. | 😒 Constant, accupies inspyrasi daskuto oferantesi |

Рисунок 16 – Форма «Поиск IP-адреса». Сведения об IP-адресе не найдены

- 6) Если сведения найдены:
- станет доступной кнопка Выписка (см. раздел 4.2.74));
- отобразятся сведения об IP-адресе (Рисунок 17).

|                                     |              | На дату:                                  |                                          |                 |            |                             |
|-------------------------------------|--------------|-------------------------------------------|------------------------------------------|-----------------|------------|-----------------------------|
| 1.0.182.1                           | ( <b>*</b> ) | 01.09.2022                                | C Time                                   | e Bunetu        | 🗐 Очистить | 🕥 Похалать наторно загрузни |
| 1.0.182.1                           |              | Introner                                  | инный ресурс                             | Annalia         | HOMY .     | 3mm 706 mm                  |
| Наиболее вероятное мест             | tononalisiwe | Показать историю кон<br>Показать контроли | ластиченых веста<br>суденные останизацие | Показать исторе | IN PROXY   | Показать истопию ТОВ        |
| - DBIP                              |              |                                           |                                          |                 |            |                             |
| Местоположение                      |              |                                           |                                          |                 |            |                             |
| 30                                  | 25.98.2022   |                                           |                                          | Страня          | Танланд    |                             |
| Обновлено:                          |              |                                           |                                          | Fencer.         |            |                             |
| Обновлено:<br>Первый IP-адрес блока | 1.0.175.0    |                                           |                                          |                 |            |                             |

Рисунок 17 – Форма «Поиск IP-адреса». Сведения об IP-адресе найдены

К сведениям об IP-адресе относятся (Рисунок 18):

- искомый IP-адрес и наиболее вероятное его местоположение;
- 2 индикаторы статуса IP-адреса:
- Контролируемый ресурс если индикатор красный, IP-адрес принадлежит к контролируемым субъектам;
- Анонимный PROXY если индикатор красный, IP-адрес принадлежит прокси-серверам;
- Звено ТОR-сети если индикатор красный, IP-адрес принадлежит прокси-серверам, которые позволяют устанавливать анонимное сетевое соединение с помощью специального программного обеспечения – Tor;

Ссылки для перехода к просмотру дополнительных сведений об IP-адресе (см. разделы 4.2.1–4.2.6);

• – блоки подробной информации о местоположении и владельцах IP-адреса из разных интернет-источников GeoIP-данных.

По умолчанию первый блок развернут, в строке заголовка отображается иконка 🥅.

В заголовке свернутого блока отображается иконка 📩.

Каждый блок содержит информацию из одного источника.

- В каждом блоке:
- на вкладке Местоположение приведены следующие сведения (Рисунок 18):
  - дата обновления информации об IP-адресе в базе интернет-источника GeoIP-данных;
  - первый и последний IP-адреса в блоке, в который входит искомый адрес;
  - адрес подсети;
  - информация о географическом местоположении IP-адреса: страна, регион, город;
  - наименование интернет-провайдера.
- на вкладке **Владельцы** приведены следующие сведения (Рисунок 19):
  - дата обновления информации об IP-адресе в базе интернет-источника GeoIP-данных;
  - ASN номер автономной системы IP-сетей и маршрутизаторов;
  - наименование владельца IP-адреса;
  - адрес подсети владельца.

| 1                                                               |            | 22.07.2022                             | 🖩 🔍 n                           | ect 🔡 Dariece     | а Очистить | 🕲 Показоть истории запружи                     |
|-----------------------------------------------------------------|------------|----------------------------------------|---------------------------------|-------------------|------------|------------------------------------------------|
| 1.0.182.1<br>Тампанд<br>Нанболее вероятное мест                 | оположения | Контролируем:<br>Показать историю конт | añ perype<br>Dr.Hovelsky, Dervi | Показать истори   | NEXT NO    | Development TOPIc control<br>Development TOPIc |
| — МАХМІНО<br>Местоположение Владаль                             | lar :      |                                        |                                 |                   |            |                                                |
| 5.5                                                             | 19.07.2022 |                                        |                                 | Страня.           | Тангланд   |                                                |
| Обнавлено:                                                      |            |                                        |                                 |                   |            |                                                |
| Основлено.                                                      | 1.0.176.0  |                                        |                                 | Ратион:           |            |                                                |
| Сбиалено:<br>Переый IP-адрес блока<br>Последний IP-адрес блока: | 1.0.176.0  |                                        |                                 | Репион:<br>Горад: | Ayulthaya  |                                                |

Рисунок 18 – Форма «Поиск IP-адреса». Элементы формы с найденными сведениями

| -адрес:        |                                | На дату:                                    |                                      |                  | The second second second second | Sec. 1 |
|----------------|--------------------------------|---------------------------------------------|--------------------------------------|------------------|---------------------------------|--------|
| 1.6:182.1      |                                | 22.07.2022                                  | U C TERO                             | E craer          | Э Понянто истерно за            | #BY#   |
|                | 1.0.182.1                      | Koszpoliepyr                                | HILLE DROUDC                         | American Colore  | 3mm 107-min                     |        |
| Наиболее верс  | анланд<br>атисе местоположение | Показать историю конт<br>Показать контролио | оранияналы ресут<br>уемые организаци | Decatation PROXY | Dosasata instruction TOR        |        |
| - MAXMIND      |                                |                                             |                                      |                  |                                 |        |
| Местоположение | Владеньцы                      |                                             |                                      |                  |                                 |        |
| Обновлено      | 25 07 2022                     |                                             |                                      |                  |                                 |        |
| ASN            | Brageneu                       |                                             |                                      |                  | Падоеть                         |        |
| 23969          | TOT Public Company Limited     |                                             |                                      |                  | 1.0.128.0/17                    |        |
|                |                                |                                             |                                      |                  |                                 |        |

Рисунок 19 – Форма «Поиск IP-адреса». Пример сведений о владельце

- 5) Чтобы развернуть блок информации об IP-адресе из какого-либо интернетисточника GeoIP-данных, нажмите на этот блок.
- 6) Чтобы свернуть блок, повторно нажмите на него.
- 7) Посмотрите историю изменения местоположения IP-адреса см. раздел 4.2.1.
- 8) Посмотрите историю изменения владельца IP-адреса см. раздел 4.2.2.
- 9) Если индикатор **Контролируемый ресурс** красный, можно посмотреть историю ресурсов и список контролируемых организаций (разделы 4.2.3 и 4.2.4).
- 10) Если индикатор **Анонимный PROXY** красный, можно посмотреть историю PROXY см. раздел 4.2.5.
- 11) Если индикатор **Звено ТОR-сети** красный, можно посмотреть историю TOR см. раздел 4.2.6.

#### 4.2.1 Просмотр истории изменения местоположения IP-адреса

Чтобы посмотреть информацию:

- 1) Разверните блок информации об IP-адресе из какого-либо интернет-источника GeoIP-данных (первый блок всегда развернут).
- 2) На вкладке **Местоположение** перейдите по ссылке **Показать историю изменения местоположения**.

Отобразится форма История изменения местоположения, в которой расположены:

- в верхней части IP-адрес и наименование интернет-источника;
- в центральной части табличный список записей об изменении со следующей информацией:
- дата обновления записи;
- первый и последний IP-адреса в блоке, в который входит искомый адрес;
- адрес подсети;
- информация о географическом местоположении IP-адреса: страна, регион, город;
- наименование интернет-провайдера;
- в нижней части панель управления табличным списком.

Пример формы приведен на рисунке 20.

| 255 255 51 |             |           | 0.6# |                |        |         |                     |                     |
|------------|-------------|-----------|------|----------------|--------|---------|---------------------|---------------------|
| 042678110  | Trepenal (P | Последн   | ŵ IP | Topom          | Страня | Perivon | Fapag.              | Рипарият свравайдир |
| 07.2822    | 5.255.255.0 | 5 255 255 | 255  | 5 255 255 9(24 | Pacces |         | Mascano             |                     |
| 0585.68    | 5-255-286.0 | 5.268,255 | 25%  | 8.255.259.0/24 | Poton  |         | Noscare (Tsettholay | y admi.             |
| 03 2620    | 5255288.0   | 6.268.255 | 1256 | 8.255.259.024  | Please |         | Moscaw (Townhydry)  | y admit :           |

Рисунок 20 – Форма «История изменения местоположения». Пример

- Чтобы посмотреть историю за другой период времени, на панели управления табличным списком выберите дату в поле Показать по дату (см. раздел 4.1.3) или введите ее вручную.
- 4) Если информация расположена на нескольких страницах табличного списка, то для перехода на страницу воспользуйтесь элементами панели управления табличным списком в нижней части формы (см. раздел 4.1.4).
- 5) Для обновления данных нажмите кнопку 😂.

#### 4.2.2 Просмотр истории изменения владельца IP-адреса

Чтобы посмотреть информацию:

- 1) Разверните блок информации об IP-адресе из какого-либо интернет-источника GeoIP-данных (первый блок всегда развернут).
- 2) На вкладке Владельцы перейдите по ссылке Показать историю изменения владельца.

Отобразится форма История изменения владельца, в которой расположены:

- в верхней части IP-адрес и наименование интернет-источника;
- в центральной части табличный список записей об изменении со следующей информацией:
- дата обновления записи;
- ASN номер автономной системы IP-сетей и маршрутизаторов;
- наименование владельца IP-адреса;
- адрес подсети владельца;
- в нижней части панель управления табличным списком.

Пример формы приведен на рисунке 21.

| NCTOWER<br>MAXONIND<br>BITADRIVEL | Tecreti                                              |
|-----------------------------------|------------------------------------------------------|
| MAXMIND                           | Testrett                                             |
| Бладелец                          | Tionett.                                             |
|                                   | 1 1042010                                            |
| Private Joint :                   | ( Company datagroup 77.88.208.6/22                   |
| Private Joint                     | k Company, datagloup 77.88.206.929                   |
|                                   |                                                      |
| W # / Crease 1                    | es 1 ) > CP Driversearcher strategie ( 1 m 2 scena 2 |
|                                   | X < Copensus 1                                       |

Рисунок 21 – Форма «История изменения владельца». Пример

3) Чтобы посмотреть историю за другой период времени, на панели управления табличным списком выберите дату в поле **Показать по дату** (см. раздел 4.1.3) или введите ее вручную.

- 4) Чтобы отфильтровать записи, на панели управления табличным списком выберите значение в раскрывающемся списке поля **ASN**.
- 5) Если информация расположена на нескольких страницах табличного списка, то для перехода на страницу воспользуйтесь элементами управления на панели в нижней части формы (см. раздел 4.1.4).
- 6) Для обновления данных в табличном списке нажмите кнопку 😂.

# 4.2.3 Просмотр истории ресурсов

Сведения об изменении контролируемых ресурсов доступна, если искомый IP-адрес принадлежит субъектам этой системы.

Чтобы посмотреть информацию:

1) Перейдите по ссылке Показать историю контролируемых ресурсов.

Отобразится форма История контролируемых ресурсов, в которой расположены:

- в верхней части IP-адрес и кнопка Показать контролируемые организации (подробнее в разделе 4.2.4);
- в центральной части табличный список записей об изменении со следующей информацией:
- время изменения статуса контроля;
- адрес подсети;
- статус: Под контролем или Выведен из-под контроля;
- в нижней части панель управления табличным списком.

Пример формы приведен на рисунке 22.

| P-apper                                                                                                    |             |              |                                          |
|----------------------------------------------------------------------------------------------------|-------------|--------------|------------------------------------------|
| 1.0.182.1                                                                                                    |             |              | The same representation in proceeding of |
|                                                                                                    |             |              |                                          |
| Вреия изменения статуса конт                                                                                                    | pons        | Подовль      | Статус контраля                          |
| 09.01.2022 21:00                                                                                                    |             | 1.0.162.1    | Вызеден из-под изнграля                  |
| 09.01.2017.21:00                                                                                                    |             | 1.0.162.1    | Выведен из-под контроля                  |
| 01.01.2017.00:00                                                                                                    |             | 1.0.182.0/23 | Пад сонтролем                            |
| 01.01.2016.00.00                                                                                                    |             | 1.0.182.0/23 | Выведен ко-под контроля                  |
| Показать по дату                                                                                                    | CTUTYC:     |              |                                          |
| 1000 March 1000 March | P.100-00-00 | 100 M        |                                          |

Рисунок 22 – Форма «История контролируемых ресурсов». Пример

- 2) Чтобы посмотреть историю за другой период времени, на панели управления табличным списком выберите дату в поле **Показать по дату** (см. раздел 4.1.3) или введите ее вручную.
- 3) Чтобы отфильтровать записи, на панели управления табличным списком выберите значение в раскрывающемся списке поля **Статус**.

- 4) Если информация расположена на нескольких страницах табличного списка, то для перехода на страницу воспользуйтесь элементами панели управления табличным списком в нижней части формы (см. раздел 4.1.4).
- 5) Для обновления данных нажмите кнопку 😂.

#### 4.2.4 Просмотр контролируемых организаций

Сведения об контролируемых организациях доступна, если искомый IP-адрес принадлежит субъектам этой системы (является контролируемым ресурсом).

Чтобы посмотреть информацию:

- 6) Перейдите по ссылке **Показать контролируемые организации** или выберите запись в форме **История контролируемых ресурсов**.
- 7) Нажмите кнопку Показать историю контролируемых организаций.

Откроется всплывающее окно **Организации**, которое содержит табличный список со следующей информацией:

- идентификатор организации;
- наименование организации.

Пример окна приведен на рисунке 23.

| Организации                          | ×            |
|--------------------------------------|--------------|
| Идентификатор                        | Наименование |
| 21c6cbd3-3515-40f3-8083-3f96212bf4cb | -Банк        |
|                                      |              |
|                                      |              |
| Зак                                  | рыть         |

Рисунок 23 – Всплывающее окно «Организации». Пример

# 4.2.5 Просмотр истории PROXY

История PROXY доступна, если искомый IP-адрес принадлежит Proxy-узлам. Чтобы посмотреть информацию:

1) Перейдите по ссылке Показать историю PROXY.

Отобразится форма История принадлежности к PROXY, в которой расположены:

- в верхней части IP-адрес;
- в центральной части табличный список записей об изменении со следующей информацией:
- дата обновления записи;
- источник информации;
- в нижней части панель управления табличным списком.

Пример формы приведен на рисунке 24.

| Р-адрес           |                   |          |       |      |     |         |       |      |    |   |      |          |            |            |    |   |
|-------------------|-------------------|----------|-------|------|-----|---------|-------|------|----|---|------|----------|------------|------------|----|---|
| 34 141 231 120    |                   |          |       |      |     |         |       |      |    |   |      |          |            |            |    |   |
|                   | - contract of the |          |       |      |     |         |       |      |    |   |      |          |            |            |    | - |
| Обновлено         | Источная          | C-       |       |      |     |         |       |      |    |   |      |          |            |            |    |   |
| 10 12 2021 00:00  | GHProxy           | List     |       |      |     |         |       |      |    |   |      |          |            |            |    |   |
| 10.12.2021 00:00  | GHPraxy           | List     |       |      |     |         |       |      |    |   |      |          |            |            |    |   |
| 10.12.2021 00:00  | GHPtox/V          | Lief :   |       |      |     |         |       |      |    |   |      |          |            |            |    |   |
| Показать по дату: |                   | Источник |       |      |     |         |       |      |    |   |      |          |            |            |    |   |
| 10 12 2021        | -                 | Boe      | <br>× | 1000 | 0.0 | траница | vip 1 | 6.00 | 20 | 2 | OTO6 | ражаются | затной с 1 | ne 3, scer | 03 |   |

Рисунок 24 – Форма «История принадлежности к PROXY». Пример

- Чтобы посмотреть историю за другой период времени, на панели управления табличным списком выберите дату в поле Показать по дату (см. раздел 4.1.3) или введите ее вручную.
- 3) Чтобы отфильтровать записи, на панели управления табличным списком выберите значение в раскрывающемся списке поля **Источник**.
- 4) Если информация расположена на нескольких страницах табличного списка, то для перехода на страницу воспользуйтесь элементами панели управления табличным списком в нижней части формы (см. раздел 4.1.4).
- 5) Для обновления данных нажмите кнопку 😂.

# 4.2.6 Просмотр истории TOR

История TOR доступна, если искомый IP-адрес принадлежит Tor-узлам. Чтобы посмотреть информацию:

1) Перейдите по ссылке Показать историю TOR.

Отобразится форма История принадлежности к TOR, в которой расположены:

- в верхней части IP-адрес;
- в центральной части табличный список записей об изменении со следующей информацией:
  - дата обновления записи;
  - источник информации;
- в нижней части панель управления табличным списком.

Пример формы приведен на рисунке 25.

| IP-адрес          |          |          |   |   |   |          |   |      |     |   |                         |               |
|-------------------|----------|----------|---|---|---|----------|---|------|-----|---|-------------------------|---------------|
| 2001;418:8900.:9  |          |          |   |   |   |          |   |      |     |   |                         |               |
| Обновлено         | Источная | é.       |   |   |   |          |   |      |     |   |                         |               |
| 19.07.2022 07:51  | TorNodes | h        |   |   |   |          |   |      |     |   |                         |               |
| 18.07.2022 10.32  | TorNodes | ki -     |   |   |   |          |   |      |     |   |                         |               |
| 01 06:2022 12:08  | TorNodes | ŧ.       |   |   |   |          |   |      |     |   |                         |               |
| Показать по дату: |          | Источные |   |   |   |          |   |      |     |   |                         |               |
| 19 07 2022        | 益        | ilen.    | 4 | × | 8 | Страница | 1 | 43.1 | 1.5 | 3 | Отображаются записи с 1 | no 3. acero 3 |

Рисунок 25 – Форма «История принадлежности к TOR». Пример

- 2) Чтобы посмотреть историю за другой период времени, на панели управления табличным списком выберите дату в поле **Показать по дату** (см. раздел 4.1.3) или введите ее вручную.
- 3) Чтобы отфильтровать записи, на панели управления табличным списком выберите значение в раскрывающемся списке поля **Источник**.
- 4) Если информация расположена на нескольких страницах табличного списка, то для перехода на страницу воспользуйтесь элементами панели управления табличным списком в нижней части формы (см. раздел 4.1.4).
- 5) Для обновления данных нажмите кнопку 📿.

#### 4.2.7 Получение выписки со сведениями об IP-адресе

Чтобы сформировать выписку со сведениями о найденном IP-адресе и сохранить ее на локальном компьютере:

- 1) Запустите поиск информации об IP-адресе (см. раздел 4.2).
- 2) Если информация не найдена, кнопка Выписка недоступна.
- 3) Нажмите кнопку **Выписка** (Рисунок 26) в форме **Поиск IP-адреса**.

| IP-appec                                  | На дату:   |          | -        |            |                                          |
|-------------------------------------------|------------|----------|----------|------------|------------------------------------------|
| 2001 0418 3006 0000 0000 0000 0000 0000 - | 27.07.2022 | Q, Tours | Tarrecta | 🖬 Очистить | Diseases without approx quitter thousand |

Рисунок 26 – Форма «Поиск IP-адреса». Кнопка «Выписка»

Отобразится окно Выберите раздел выписки (Рисунок 27).

| Выберите раздел выписки                                         | × |
|-----------------------------------------------------------------|---|
| 🐨 Раздел сведений об IP-адресе                                  |   |
| 🐨 Раздел сведений о наиболее вероятном местоположении IP-адреса |   |
| 🐨 Раздел сведений о владельлцах IP-адреса                       |   |
| S Раздел сведений о принадлежности к TOP/PROXY узлам            |   |
| Раздел сведений о принадлежности к контролируемому ресурсу      |   |
| Отменить Получить выписку                                       |   |

Рисунок 27 – Окно «Выберите раздел выписки»

4) Выберите разделы, которые должна содержать выписка, – установите или снимите флажки слева от названий.

По умолчанию все флажки установлены.

5) Нажмите кнопку Получить выписку.

Кнопка доступна, если установлен хотя бы один флажок.

Начнется скачивание. Файл сохраняется в формате pdf. Порядок дальнейших действий зависит от используемых браузера и операционной системы.

Пример выписки об IP-адресе приведен на рисунке 28.

| DB                                                                                                    | писка по IP-ад                                                                                                    | ресу на 01.09.2022                                                   |
|----------------------------------------------------------------------------------------------------|----------------------------------------------------------------------------------------------------|----------------------------------------------------------------------|
| 1. Сведения о                                                                                                    | б ІР-адресе                                                                                                    |                                                                      |
| Искомый IP-адр                                                                                                    | ec: 1.0.182.1                                                                                                    |                                                                      |
| Первый IP-адре                                                                                                    | с <b>блока:</b> 1.0.175.0                                                                                                    |                                                                      |
| Последний IP-ад                                                                                                    | <b>рес блока:</b> 1.0.189.255                                                                                                    |                                                                      |
| Подсеть: 1.0.176.                                                                                                    | 0/21                                                                                                    |                                                                      |
| 2. Сведения о                                                                                                    | наиболее вероятном                                                                                                    | месторасположении IP-адреса                                          |
| Страна: Таиланд                                                                                                    |                                                                                                    |                                                                      |
| Регион: Не опред                                                                                                    | елен                                                                                                    |                                                                      |
|                                                                                                    |                                                                                                    |                                                                      |
| Город: Khwaeng 7                                                                                                    | hung Song Hong                                                                                                    |                                                                      |
| Город: Khwaeng T<br>Интернет-прова                                                                                                    | 'hung Song Hong<br><b>йдер:</b> Не определен                                                                                                    |                                                                      |
| Город: Khwaeng 7<br>Интернет-прова<br>3. Сведения о<br>АSN                                                                                    | hung Song Hong<br>йдер: Не определен<br>владельцах IP-адрес<br>Владелец                                                                                   | аПодсеть                                                             |
| Город: Khwaeng 7<br>Интернет-прова<br>3. Сведения о<br>АSN<br>4. Сведения о                                                                   | hung Song Hong<br>йдер: Не определен<br>владельцах IP-адрес<br>Владелец<br>принадлежности IP-                                                             | а<br>Подсеть<br>адреса к TPR/PROXY узлам                             |
| Город: Khwaeng 7<br>Интернет-прова<br>3. Сведения о<br>АSN<br>4. Сведения о<br>Является звенов                                                | hung Song Hong<br>йдер: Не определен<br>владельцах IP-адрес<br>Владелец<br>принадлежности IP-<br>и TOR-сети: Нет                                          | а<br>Подсеть<br>адреса к TPR/PROXY узлам                             |
| Город: Khwaeng T<br>Интернет-прова<br>3. Сведения о<br>АSN<br>4. Сведения о<br>Является звеноя<br>Является анони                              | hung Song Hong<br>йдер: Не определен<br>владельцах IP-адрес<br>Владелец<br>принадлежности IP-<br>и TOR-сети: Нет<br>мным PROXY: Нет                       | а<br>Подсеть<br>адреса к TPR/PROXY узлам                             |
| Город: Khwaeng T<br>Интернет-прова<br>3. Сведения о<br>АSN<br>4. Сведения о<br>Является звеноя<br>Является анония<br>5. Сведения о<br>ресурсу | hung Song Hong<br>йдер: Не определен<br>владельцах IP-адрес<br>Владелец<br>принадлежности IP-<br>м TOR-сети: Нет<br>мным PROXY: Нет<br>принадлежности IP- | а<br>Подсеть<br>адреса к ТРR/PROXY узлам<br>адреса к контролируемому |

# 4.2.8 Просмотр истории загрузки файлов обновлений

История загрузки файлов хранится в журнале. Чтобы посмотреть информацию:

1) Нажмите кнопку Показать историю загрузки файлов обновлений в форме Поиск IP-адреса (см. раздел 4.2.8).

Отобразится форма История загрузки файлов обновлений, в которой расположены:

- в центральной части табличный список записей об изменении со следующей информацией:
  - индикатор ошибки загрузки файла;
  - дата и время события обновления;
  - наименование интернет-источника файла обновления;
  - тип данных;
  - количество записей в файле;
  - наименование файла;
  - ссылка на интернет-источник данных;
- в нижней части панель управления табличным списком.
- Чтобы посмотреть историю за другой период времени, на панели управления табличным списком выберите дату в поле Показать по дату (см. раздел 4.1.3) или введите ее вручную.
- 3) Чтобы отфильтровать записи, на панели управления табличным списком выберите значения в раскрывающихся списках полей **Источник** и **Тип**.
- 4) Если информация расположена на нескольких страницах табличного списка, то для перехода на страницу воспользуйтесь элементами панели управления табличным списком в нижней части формы (см. раздел 4.1.4).
- 5) Если в строке записи есть индикатор <sup>(1)</sup>, наведите на него курсор, чтобы посмотреть информацию об ошибке, которая возникла при загрузке файла.
- 6) Для обновления данных в табличном списке нажмите кнопку 📿.

Пример формы приведен на рисунке 29.

| аремя события    | источник   | THR  | Same | Φain                                                       | Интернет-сайт                                   |   |
|------------------|------------|------|------|------------------------------------------------------------|-------------------------------------------------|---|
| 01.09.2022 10:08 | TorNodes   | tor4 | 0    | rsrchp_process/TorNodes_tor4_20220601_114616_569834_20220  | https://www.dan.me.uk/tomodes                   | 0 |
| 1.09.2022.10.08  | TorNodes   | tor6 | 0    | /brc/to_process/TorNodes_tor6_20220512_090031_552385_20220 | https://www.dan.me.uk/tomodes                   |   |
| 1 09 2022 10:08  | TORPROJECT | tor4 | 0    | /works_process/TORPROJECT_for4_20220601_114615_543020      | https://check.torproject.org/cgi-bin/TorBulkExi |   |
| 1 05 2022 10:05  | MAXMIND    | asn4 | 0    | /src/to_process/MAX/MIND_asn4_20200403_064948_124407_202   | https://download.maxmind.com/aop/oeolodo        |   |
| 1.09.2022 10.08  | None       | None | 0    | /tmc/to_process/SS_20220601_114611_073297.csv              |                                                 |   |

Рисунок 29 – Форма «История загрузки файлов обновлений». Пример

# 4.3 Получение регистрационных сведений и контактов IP-адреса

Чтобы получить регистрационные сведения и abuse-контакты какого-либо IP-адреса:

1) Выберите действие Получение регистрационных сведений и контактов IP-адреса (см. раздел 4.1.1).

Откроется одноименная форма (Рисунок 30), в которой расположены:

- поле **IP-адрес**;
- кнопка Получить регистрационные сведения и контакты становится доступной после заполнения поля IP-адрес;
- кнопка Очистить становится доступной после заполнения поля IP-адрес (см. раздел 4.1.5);
- блок Регистрационные сведения whois;
- кнопка Копировать текст в буфер обмена;
- блок Контакты abuse.

| 🖁 GeolP 🔰 Получение          | регистрационных сведени | й и контактов IP-адреса                                            | Выборите длястина                 |
|------------------------------|-------------------------|--------------------------------------------------------------------|-----------------------------------|
| IP-адрос:                    | *                       | $\mathbf{Q}_{i}$ . The pairs provide provide composed is contained | Descrime                          |
| Регистрационные сведения - и | nois:                   |                                                                    |                                   |
|                              |                         |                                                                    |                                   |
|                              |                         |                                                                    | 🏥 Коларовать тихст в буфер обынно |

Рисунок 30 – Форма «Получение регистрационных сведений и контактов IP-адреса»

2) Заполните поле **IP-адрес** (см. раздел 4.1.2).

3) Нажмите кнопку Получить регистрационные сведения и контакты.

После этого:

a) Если информация об IP-адресе не найдена, отобразится сообщение «Сведения не удалось получить или они отсутствуют» (Рисунок 31).

| GeolP 🕻 Получение репутац | ионного показателя IP-адреса – 1.1.1.1       | Выберите действие           |
|---------------------------|----------------------------------------------|-----------------------------|
| ІР-адрес:                 |                                              |                             |
| 1.1.1.1                   | <ul> <li>Q Получить репутационный</li> </ul> | показатель <u> </u> Очистит |
|                           |                                              |                             |
| Репутационный показатель: |                                              |                             |
| -                         |                                              |                             |

Рисунок 31 – Форма «Получение регистрационных сведений и контактов IP-адреса». Сведения об IP-адресе не найдены б) Если информация найдена, отобразятся регистрационные сведения И abuse-контакты IP-адреса (Рисунок 32).

| ato desis                                                                                                    |                                                                         | 444 ( C 2                                       |                                   |
|----------------------------------------------------------------------------------------------------|-------------------------------------------------------------------------|-------------------------------------------------|-----------------------------------|
| IP-appec:<br>1.0.182.1                                                                                                    | *                                                                       | Q. Посучить ресистрационные сведения и контекты | <b>П</b> Очистить                 |
| enicopalpriorities esegenium - whois<br>% [whois apricinet]<br>% Whois data copyright terms http:/<br>% Information related to '1.0.128.0 - 1<br>% Abuse contact for '1.0.128.0 - 1.0.1 | /www.apnic.net/db/dbcopyri<br>.0.191.255<br>91.255' is 'abuse@totisp.ne | ight.htmi                                       |                                   |
| онтакты - аbuse                                                                                                    |                                                                         |                                                 | 👼 Катеросать техот в будер обжени |
| Вид контакта не указан 🛛 🛃                                                                                                    | appligant ntole co th                                                   |                                                 |                                   |

#### Рисунок 32 – Форма «Получение регистрационных сведений и контактов IP-адреса». Сведения об IP-адресе найдены

К сведениям об IP-адресе относятся (Рисунок 32):

👤 – информация о регистрации IP-адреса, полученная от whois-сервиса;

2 – контакты IP-адреса, полученные от региональных сетевых информационных

#### центров.

- 4) Нажмите кнопку Копировать текст в буфер обмена (Рисунок 32), чтобы скопировать информацию о регистрации.
- 5) Нажмите на ссылку контакта, чтобы создать новое письмо в приложении электронной почты.

В поле адресата будет указан выбранный email-адрес.

# 4.4 Получение доменных имен IP-адреса

Чтобы получить сведения о доменных именах, делегированных IP-адресу:

1) Выберите действие **Получение доменных имен IP-адреса** (см. раздел 4.1.1).

Откроется одноименная форма (Рисунок 33), в которой расположены:

- поле ІР-адрес;
- кнопка Получить доменные имена;
- кнопка Очистить (см. раздел 4.1.5).

Кнопки становятся доступными после заполнения поля ІР-адрес.

| IP-адрес:      |                               |                |  |
|----------------|-------------------------------|----------------|--|
|                | <br>• О Попучить доменные има | ена 🟛 Очистить |  |
|                |                               |                |  |
| Доменные имена |                               |                |  |
|                | <br>                          |                |  |
|                | _                             |                |  |

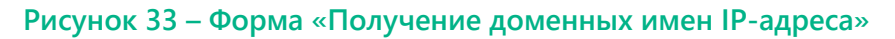

- 2) Заполните поле **IP-адрес** (см. раздел 4.1.2).
- 3) Нажмите кнопку Получить доменные имена.

После этого:

a) Если информация об IP-адресе не найдена, отобразится сообщение «Сведения не удалось получить или они отсутствуют» (Рисунок 34).

| IР-адрес       |              |                                               |                              |  |
|----------------|--------------|-----------------------------------------------|------------------------------|--|
| 33333          |              | <ul> <li>Q. Получить доменные имен</li> </ul> | а 👔 Очистить                 |  |
| Доменные имена |              | Сеедения не удалось                           | получить или они отсутствуют |  |
|                | Turn manager | Data persente posposies                       | Tista pochedueco posacienta  |  |

Рисунок 34 – Форма «Получение доменных имен IP-адреса». Сведения об IP-адресе не найдены

- 6) Если информация найдена, в форме отобразится табличный список записей о доменных именах IP-адреса со следующими сведениями:
- доменное имя;
- тип записи;
- дата первого появления;
- дата последнего появления.

Пример формы приведен на рисунке 35.

| GealP > Hany   | асние доменных амен IP-ад | реса – 5 256 255 70                                                                                            | Выберита дойстви          |
|----------------|---------------------------|----------------------------------------------------------------------------------------------------|---------------------------|
|                |                           |                                                                                                    |                           |
| іР-адрес       |                           |                                                                                                    |                           |
| 5.255.255.70   |                           | Q. Потучить доменные никіна 🔋 📋 Очисти                                                                         | ers.                      |
| Доменные имена |                           |                                                                                                    |                           |
| Доменное изл   | Тип записи                | Дата переого появления                                                                                         | Дата последнего появления |
| yandex.co.it.  | A                         | 25.01.2019                                                                                                    | 09.06.2022                |
| yandex.lv.     | A                         | 25.01.2019                                                                                                    | 08.06.2022                |
| yandex.it.     | A                         | 25.01.2019                                                                                                    | 08.06.2022                |
| Ibertext.ru.   | A                         | 08.02.2019                                                                                                    | 27.04.2019                |
| yandex.kg      | Ä                         | 25.01.2019                                                                                                    | 17.01.2022                |
|                |                           | An address of the second second second second second second second second second second second second second s | the first state           |

Рисунок 35 – Форма «Получение доменных имен IP-адреса». Сведения об IP-адресе найдены

#### 4.5 Получение репутационного показателя IP-адреса

Чтобы узнать репутационный показатель IP-адреса:

4) Выберите действие **Получение репутационного показателя IP-адреса** (см. раздел 4.1.1).

Откроется одноименная форма (Рисунок 36), в которой расположены:

- поле **IP-адрес**;
- кнопка Получить репутационный показатель;
- кнопка Очистить (см. раздел 4.1.5).

Кнопки становятся доступными после заполнения поля **IP-адрес**.

| 🙈 GeolP 👌 Получение ре    | путационного показател | я IP-адреса                         |          | Выборите дайствие 🗸 |
|---------------------------|------------------------|-------------------------------------|----------|---------------------|
| IP-appec                  | •                      | Q. Перента репутациянный началатель | Онистить |                     |
| Репутационный показатель: |                        |                                     |          |                     |

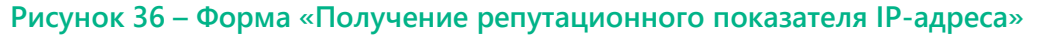

- 5) Заполните поле **IP-адрес** (см. раздел 4.1.2).
- 6) Нажмите кнопку Получить репутационный показатель.

После этого:

a) Если информация об IP-адресе не найдена, отобразится сообщение «Сведения не удалось получить или они отсутствуют» (Рисунок 37).

| Q. Пилучить ропутационный показатить | П Очистить                            |                                      |
|--------------------------------------|---------------------------------------|--------------------------------------|
|                                      |                                       |                                      |
|                                      |                                       |                                      |
|                                      |                                       |                                      |
|                                      | Q. Пшлучить репутациинскої поназатиль | Q. Пшлучить рапутациинный показатиль |

Рисунок 37 – Форма «Получение репутационного показателя IP-адреса». Сведения об IPадресе не найдены

6) Если информация найдена, в поле Репутационный показатель отобразится значение в формате «NN из 100», где NN – число, полученное из стороннего ПО (Рисунок 38).

| GeoIP > Ronyvenine perty  | ni IP-agpeca - 2001.200.:1          |            | Выберите действие 👻 |
|---------------------------|-------------------------------------|------------|---------------------|
| IP-адрес                  |                                     |            |                     |
| 2001:200::1               | 🔍 Получить ролутакренный показаться | Directoris |                     |
| 2001-2001                 |                                     | CARCINE.   |                     |
| Репутационный показатель. |                                     |            |                     |
|                           |                                     |            |                     |

Рисунок 38 – Форма «Получение репутационного показателя IP-адреса». Сведения об IPадресе найдены

#### 4.6 Просмотр и внесение комментариев к IP-адресу

#### 4.6.1 Просмотр комментариев

Чтобы посмотреть комментарии к IP-адресу:

1) Выберите действие **Просмотр и внесение комментариев к IP-адресу** (см. раздел 4.1.1).

Откроется одноименная форма (Рисунок 39), в которой расположены:

- поле IP-адрес;
- кнопка Просмотр комментариев;
- кнопка Внести комментарий;
- кнопка Очистить (см. раздел 4.1.5).

Кнопки становятся доступными после заполнения поля IP-адрес;

- табличный список комментариев к IP- адресу;
- поле для отображения полного текста выбранного комментария.

| -agpec     |                 |                |          |   |
|------------|-----------------|----------------|----------|---|
| *          | 💿 Проснетр стим | Mapes 🛛 🖉 Desc | Concorts |   |
| омментарий |                 | Время внесения | Автор    | _ |

Рисунок 39 – Форма «Просмотр и внесение комментариев к IP-адресу»

- 2) Заполните поле **IP-адрес** (см. раздел 4.1.2).
- 3) Нажмите кнопку Просмотр комментариев.

После этого:

 a) Если IP-адрес или комментарии к нему не найдены, таблица с данными останется пустой. Внизу экрана появится сообщение «Нет данных для отображения» (Рисунок 40).

| Р-адрес      | <br>11                              |          |           |           |          |  |
|--------------|-------------------------------------|----------|-----------|-----------|----------|--|
| 44 55.06.77] | <ul> <li>Fipocularp rown</li> </ul> | кытарият | Beechi ro | ниннтарий | Очистить |  |
| Сомментарий  |                                     | Время вн | всения    | Автор     |          |  |

Рисунок 40 – Форма «Просмотр и внесение комментариев к IP-адресу». Комментарии к IPадресу не найдены

6) Если IP-адрес и комментарии к нему найдены, в таблице отобразится список комментариев (Рисунок 41).

| 5.255.255.71 ·                | Просмотр комментарие: | 🗹 Внести | комментарий 💼 Очисти | (Th) |
|-------------------------------|-----------------------|----------|----------------------|------|
| Сомментарий                   | Время вн              | есения   | Автор                |      |
| Р-адрес снят с контроля       | 05.08.202             | 2 07:42  | 5.255.255.71         |      |
| Р-адрес поставлен на контроль | 05.08.202             | 2 07:42  | 5.255.255.71         |      |

| Рисунок 41 – Форма «Просмотр и внесение комментариев к IP-адресу». Комментарии к IP- |
|--------------------------------------------------------------------------------------|
| адресу найдены                                                                       |

Табличный список содержит следующую информацию:

- текст комментария;
- время внесения комментария;
- автор комментария (IP-адрес компьютера, с которого внесен комментарий).
- 4) Если информация расположена на нескольких страницах табличного списка, то для перехода на страницу воспользуйтесь элементами панели управления табличным списком в нижней части формы (см. раздел 4.1.4).
- 5) Выберите запись в таблице, чтобы посмотреть полный текст комментария в поле справа (Рисунок 42).

| р-здрес                       |                               |                     |                       |
|-------------------------------|-------------------------------|---------------------|-----------------------|
| 5.255.255.71 *                | Просмотр хомминитариен  Винос | ти комментарий 📋 Оч | стить                 |
| Сомментарий                   | Время анесения                | Автор               | IP-адрес поставлен на |
| Р-адрес снят с контроля       | 05.08.2022.07:42              | 5.255.255.71        | контраль              |
| Р-адрес поставлен на контроль | 85.08.2022.07:42              | 5.255.255.71        |                       |

Рисунок 42 – Просмотр текста комментария в отдельном поле

# 4.6.2 Внесение комментария

Чтобы добавить комментарий к IP-адресу:

- 1) Запустите поиск IP-адреса (раздел 4.6.1).
- 2) Нажмите кнопку Внести комментарий.

Откроется форма (Рисунок 43).

| Вы кносите комменттарий для ПР-вдреса 2001/200.1 | * |
|--------------------------------------------------|---|
| Кантроль IP-адреса прадлен до 01.10.2023         |   |
|                                                  |   |
|                                                  |   |
|                                                  |   |
|                                                  |   |
|                                                  |   |
| Ortadinità 🗃 Coopanina.                          |   |

Рисунок 43 – Форма внесения комментария

- 3) Введите текст длиной до 5 000 символов.
- 4) Нажмите кнопку Сохранить доступна, если поле ввода комментария заполнено.
- 5) Для обновления данных в табличном списке нажмите кнопку 📿.

## 4.7 Массовый анализ ІР-адресов

Пользователь может запустить массовый анализ IP-адресов. Для этого необходимо загрузить перечень IP-адресов в виде текстового файла (далее – файл IP-адресов) на сервер. К файлу предъявляются следующие требования:

- кодировка символов UTF-8;
- каждый IP-адрес отдельная строка;
- не более 50 000 IP-адресов в файле.

Чтобы запустить массовый анализ:

1) Выберите действие Выполнение массового анализа IP-адресов (см. раздел 4.1.1).

Откроется одноименная форма (Рисунок 44).

|           |           |       |                 |     |       |           |       | H3 _  | есоныі анал | антустить ма | un, qaliri x | E 1993  |
|-----------|-----------|-------|-----------------|-----|-------|-----------|-------|-------|-------------|--------------|--------------|---------|
| P Ouvilia | PROXY TOP | FecCO | Briageriou, ASN | ASN | Истач | Обноштено | Прова | Город | Регион      | Страна       | Код ст       | Р вдрес |
| P Ouvrôka | PROXY TOP | FocCO | Bhageriou, ASN  | ASN | Источ | Обновлено | Прова | Город | Регион      | Страка       | Код ст       |         |

Рисунок 44 – Форма «Выполнение массового анализа IP-адресов»

В этой форме расположены:

- в верхней части кнопки (Рисунок 45):
  - Выбрать файл и запустить массовый анализ;
  - Отменить условия фильтра;
  - Экспорт;
  - **Очистить** (см. раздел 4.1.5);
- в центральной части –табличный список IP-адресов из файла со следующими столбцами:
  - IP-адрес;
  - Код страны местоположение IP-адреса в соответствии с ISO 3166-1 alpha-2;
  - Страна местоположение IP-адреса на русском языке;
  - Регион местоположение IP-адреса (при наличии);
  - Город местоположение IP-адреса (при наличии);
  - Провайдер наименование интернет-провайдера (при наличии);
  - Обновлено дата последнего обновления информации о местоположении IP-адреса;
  - Источник наименование интернет-источника GeoIP-данных;
  - ASN номер автономной системы IP-адреса;
  - Владелец ASN имя владельца автономной системы IP-адреса;
  - Под контролем признак того, что на время выполнения анализа IP-адрес находится под контролем;
  - **PROXY** признак того, что IP-адрес входит в перечень известных анонимных прокси-серверов;
  - **ТОР** признак того, что IP-адрес входит в перечень известных узлов сети TOR;
  - **Ошибка** текст «Неверный IP-адрес», который появляется, если IP-адрес не соответствует формату IPv4 или IPv6 (см. раздел 4.1.2).
- 2) Загрузите файл IP-адресов. Для этого:
- а) Нажмите кнопку Выбрать файл и запустить массовый анализ (Рисунок 45).

|--|

Рисунок 45 – Форма «Выполнение массового анализа IP-адресов». Кнопки в верхней части

6) В открывшемся диалоговом окне браузера выберите файл и подтвердите выбор.

Внешний вид диалогового окна зависит от используемых браузера и операционной системы.

GeoIP автоматически запустит массовый анализ IP-адресов после загрузки файла.

По окончании анализа в табличном списке отобразятся результаты обработки файла (Рисунок 46). При этом прочерк в ячейке таблицы означает, что сведения в базе данных отсутствуют.

| Geor               | > filant       | menne Mac    | conoro an  | unica (Ra | ilbocos – B             | Par pat          |           |           |                    |         |      |     | Budirpana pakica |
|--------------------|----------------|--------------|------------|-----------|-------------------------|------------------|-----------|-----------|--------------------|---------|------|-----|------------------|
| <b>ā</b> ~         | içanı çəlilə i | антыстита на | स्टलाजी तन | inin e    | iPs bit                 |                  | (himero a | i na pise | er Bilancer        | Ginene  |      |     | 3anvceň pcero 42 |
| P app              | Kag er         | Ctatera      | Репкон     | Пород     | Nposa                   | Обновлено        | Источ     | ASN       | Brageney, ASN      | Под кон | :089 | TOP | Фшибка           |
| 240.7              | 22             | 1.5          |            |           |                         | 18.07.2022 11:20 | DEIP      | 1.0       |                    | 0       | D.   | 0   | 1                |
| 89.13              | HU             | Вентрия      | 3          | Budap     | 3                       | 19.07.2022.00.00 | MAXM      | 6830      | Liberty Global B V | 0       | 0    | 0   |                  |
| 174.2              | 09             | CWA          | a .        |           | 3                       | 19.07.2022 00.00 | MAXON     | 22394     | CELLCO             | 0       | D    | 0   |                  |
| 212.2              | 0E             | Ceptes       | 8          | Sintar    | 3                       | 18.07.2922 00:00 | MAXM      | 12399     | ScanPlus Grittel   |         | D    |     |                  |
| 151.1              | .US            | CLUA         |            | ÷.        | 1.1                     | 19.07.2022.00.00 | MAXM      | 1.12      |                    |         |      |     |                  |
| 195.2              | .US            | сша          |            |           | <ul> <li>(4)</li> </ul> | 19.97.2022 00:00 | MAXW      | 12312     | acolei communicati | 0       | 0    | 0   |                  |
| 1 <del>0</del> 9.1 | 125            | США          |            | 100       |                         | 19 07:2022 00:00 | MAXIN     | .12895    | MILLIKEN-COMPA     | 0       | 0    | 0   |                  |
| 229.2              | 22             | ~            |            | 10        |                         | 18.07.2022 11.20 | DBIP      | 19        |                    |         |      |     |                  |
| 229.1              | 22             | 1.8          | 3          |           | - 24                    | 18.07.2022 11:20 | DBIP      | 1.0       |                    |         |      | 0   |                  |
| 203.2              | AU             | Auctp        | - 24       | Peth      | - 24                    | 19.07.2022.00.00 | MAXIM     | 7604      | ZETTAGRID CLOUD    | 0       | 0    | 0   |                  |
| 150 1              | BR.            | Epape        | - Q        | - 81      | - 24                    | 19.07.2022 00:00 | MA30M     | 1916      | Associação Rede    | 0       |      | 0   |                  |
| 00.22              | ON .           | Kernal       | 24         | 1         | 1.1                     | 18.07.2022 00:00 | NOOM      | 4837      | CHINA UNICOM C     | 0       | 0    | 0   |                  |

Рисунок 46 – Форма «Выполнение массового анализа IP-адресов» с результатами

- 3) Примените фильтр к результатам анализа (см. раздел 4.1.4.2).
- 4) Нажмите кнопку **Отменить условия фильтра** (Рисунок 45), чтобы очистить условия фильтра.

Кнопка доступна, если хотя бы к одному столбцу применен фильтр.

5) Нажмите кнопку **Экспорт** (Рисунок 45), чтобы сохранить результаты анализа на локальном компьютере.

Кнопка доступна после завершения анализа файла IP-адресов.

Запустится выгрузка данных в файл формата CSV (кодировка UTF-8). После чего файл можно будет сохранить. Порядок сохранения файла зависит от используемых браузера и операционной системы.

При формировании CSV-файла примененные к списку фильтры и пользовательский порядок отображения столбцов не учитываются. То есть в файл выгружаются все записи таблицы результатов анализа.

#### 4.8 Поиск организации по доменному имени

Чтобы найти организации по доменному имени:

1) Выберите действие Поиск организации по доменному имени (см. раздел 4.1.1).

Откроется одноименная форма (Рисунок 47), в которой расположены:

- в верхней части:
  - поле Доменное имя;
  - кнопка Поиск;
  - кнопка **Очистить** (см. раздел 4.1.5).

Кнопки становятся доступными после заполнения поля Доменное имя;

- в центральной части табличный список со следующей информацией:
  - идентификатор организации;
  - наименование организации.

| 🕺 GeolP 🔰 Поиск организации ГосСОПКА по доменному имени | Выберите действие 👻 |
|---------------------------------------------------------|---------------------|
| Доменное имя:                                           |                     |
| Идентификатор                                           | Наименование        |
|                                                         |                     |
|                                                         |                     |
|                                                         |                     |
|                                                         |                     |

Рисунок 47 – Форма «Поиск организации по доменному имени»

- 2) Заполните поле Доменное имя.
- 3) Нажмите кнопку Поиск.

После этого:

- а) Если информация о доменном имени не найдена, таблица останется пустой.
- 6) Если информация найдена, отобразятся идентификаторы и наименования организаций (Рисунок 48).

|                 | или официялизации годологи вод по домонитому иниции – ун | dem.iu                 | Выборите действи |
|-----------------|----------------------------------------------------------|------------------------|------------------|
| Доменное имя:   | Vintem.nu Q. Roecce 💼 Oranceu                            | n                      |                  |
| Идентификатор   |                                                          | Наименскание           |                  |
| c24e9c5d-aa25-4 | 9c0-b4/5-41c78Be8cb3d                                    | АО "Металоконструкции" |                  |

Рисунок 48 – Информация об организации

# 4.9 Возврат в главную форму

Чтобы вернуться в главную форму (см. Рисунок 1), нажмите на изображение логотипа GeoIP (см. Рисунок 49) на верхней полосе любой формы.

| GeoIP > Получение доменных имен IP-адреса – 5.255.255.70 Выберите действие ▼ |
|------------------------------------------------------------------------------|
|------------------------------------------------------------------------------|

Рисунок 49 – Изображение логотипа GeolP

Форма Поиск IP-адресов откроется в том же окне.

# 5 Аварийные ситуации

В процессе работы в графическом интерфейсе GeoIP могут появиться сообщения об ошибках, которые описаны в таблице 3.

# Таблица 3 – Сообщения об ошибке

| Сообщение                                            | Возможная<br>причина<br>возникновения                                                             | Способы устранения                                                                                                    |
|------------------------------------------------------|---------------------------------------------------------------------------------------------------|----------------------------------------------------------------------------------------------------|
| Ошибка × Введите действительный адрес IPv4 или IPv6. | Указано<br>некорректное<br>значение<br>в поле <b>IP-адрес</b><br>формы <b>Поиск</b>               | <ul> <li>Введите значение в одном из двух<br/>форматов:</li> <li>IPv4: xxx.xxx.xxx, где xxx – число от 0<br/>до 255;<br/>Пример: 192.168.0.1.</li> <li>IPv6: x:x:x:x:x:x:x, где x – число<br/>в шестнадцатеричной системе<br/>счислений (цифры 0-9 и буквы<br/>латинского алфавита А-F).<br/>Пример:<br/>fa23:12da:34cb:1234:cd09:ac87:4321:af56</li> </ul> |
| Ошибка × На сервере произошла ошибка                 | Нет соединения<br>с сервером<br>GeolP.<br>Нарушена<br>целостность<br>или структура<br>базы данных | Проверьте подключение к сети.<br>Обратитесь к администратору                                                                                                    |

# 6 Рекомендации по освоению

Для освоения методов работы пользователи должны использовать руководство пользователя как пособие по работе с графическим интерфейсом GeoIP.

# 7 Перечень принятых сокращений

| Сокращение | Описание                                                                                    |
|------------|---------------------------------------------------------------------------------------------|
| ASN        | Autonomous system number, номер автономной системы IP-сетей и маршрутизаторов               |
| CSV        | Comma Separated Value. Текстовый формат, предназначенный для представления табличных данных |
| IE         | Internet Explorer. Браузер от компании Microsoft                                            |
| IP         | Internet protocol, интернет-протокол                                                        |
| TCP/IP     | Сетевая модель передачи данных                                                              |
| TOR        | The onion router, программное обеспечение защищенного сетевого соединения                   |

# 8 Перечень терминов

| Термин                   | Описание                                                                                                    |
|--------------------------|----------------------------------------------------------------------------------------------------|
| Abuse-контакты           | Адреса электронной почты для отправки хостинг-провайдеру жалоб<br>на IP-адреса и доменные имена, которые он предоставляет своим клиентам                                                                                  |
| GeoIP-данные             | Информация о географическом местоположении IP-адресов сети Интернет,<br>содержащих информацию:<br>• о стране и городе расположения IP-адреса;<br>• владельцах IP-адресов и др                                             |
| ІР-адрес                 | Уникальный сетевой адрес узла в компьютерной сети, построенной на основе<br>стека протоколов TCP/IP. В версии протокола IPv4 IP-адрес имеет длину 4 байта,<br>а в версии протокола IPv6 –16 байт                          |
| ISO 3166-1 alpha-2       | Система двухбуквенных кодов стран                                                                                                    |
| TOR/PROXY-данные         | Список IP-адресов, которые принадлежат прокси-серверам, в том числе тем, которые позволяют устанавливать анонимное сетевое соединение с помощью специального программного обеспечения, называемого TOR (The Onion Router) |
| UTF-8                    | Кодировка текста, которая позволяет хранить символы Unicode<br>с использованием переменного количества байт                                                                                                    |
| Whois-сервис             | Сетевой протокол, который позволяет узнать основную информацию об IP-<br>адресе или доменном имени (администратор и регистратор, срок регистрации<br>и т. п.)                                                             |
| Владелец ІР-адреса       | Организация-оператор автономной системы, владеющая IP-адресом сети<br>Интернет                                                                                                    |
| Контролируемый<br>ресурс | Информационный ресурс сети Интернет, принадлежащий контролируемым<br>субъектам и находящийся под особым контролем. GeoIP использует<br>информацию об IP-адресах, доменных именах контролируемых ресурсов                  |
| GeolP                    | Программное обеспечение, выполняющее функции информационного справочника о территориальном распределении IP-адресов                                                                                                    |
| Хостинг-провайдер        | Организация, которая предоставляет дисковое пространство и мощности сервера для размещения сайтов в сети Интернет                                                                                                    |